# ハートネット設定の手引き

#### 目次

| Windows          | ‹p の設定・・・・・    | •••P2~P5   |
|------------------|----------------|------------|
| Windows <b>V</b> | Vista の設定・・・・・ | •••P6∼P10  |
| Windows          | 7の設定・・・・・      | •••P11~P15 |
| 接続できな            | なくなった時は・・・・・   | •••P16     |

#### 設定をはじめられる前に

・ケーブルモデムのランプが正常かどうか確認してください ・パソコンにLANアダプターがインストールされていますか? ・ケーブルモデムとパソコンがLANケーブルで繋がっていますか? もしケーブルモデムのランプが正常でない場合は 0120-642-246 までご連絡ください

## <u>ケーブルモデムの取扱いについて</u>

・ケーブルモデムに接続されている同軸ケーブルは絶対に取り外さないでください

・ケーブルモデムの電源は以下の場合を除き常時ONの状態でご使用ください 落雷の恐れがある場合(LAN ケーブルも取外してください) 長期間ご自宅を留守にされる場合

#### <u>サポートについて</u>

・メンテナンスや障害のお知らせは http://www.heartnetwork.jp/ にてご確認ください ・電話によるサポート時間 AM9:00~PM7:00 ハートネットサポート 0120-642-246 電子メールは info@hearts.ne.jp までお願いします

#### Windows xp 編

1. [スタート] → [コントロールパネル] → [ネットワークとインターネット接続] をクリックします。

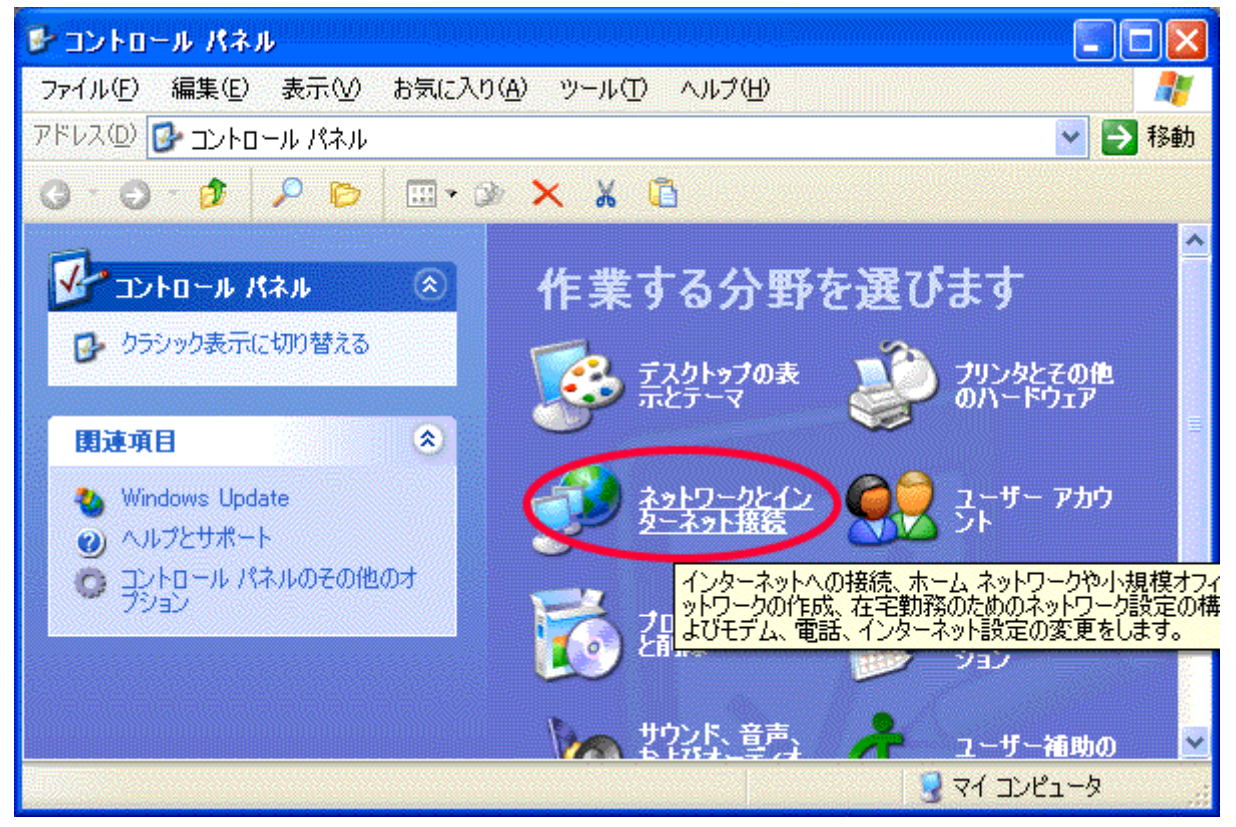

#### 2. [関連項目] の [マイネットワーク]をクリック

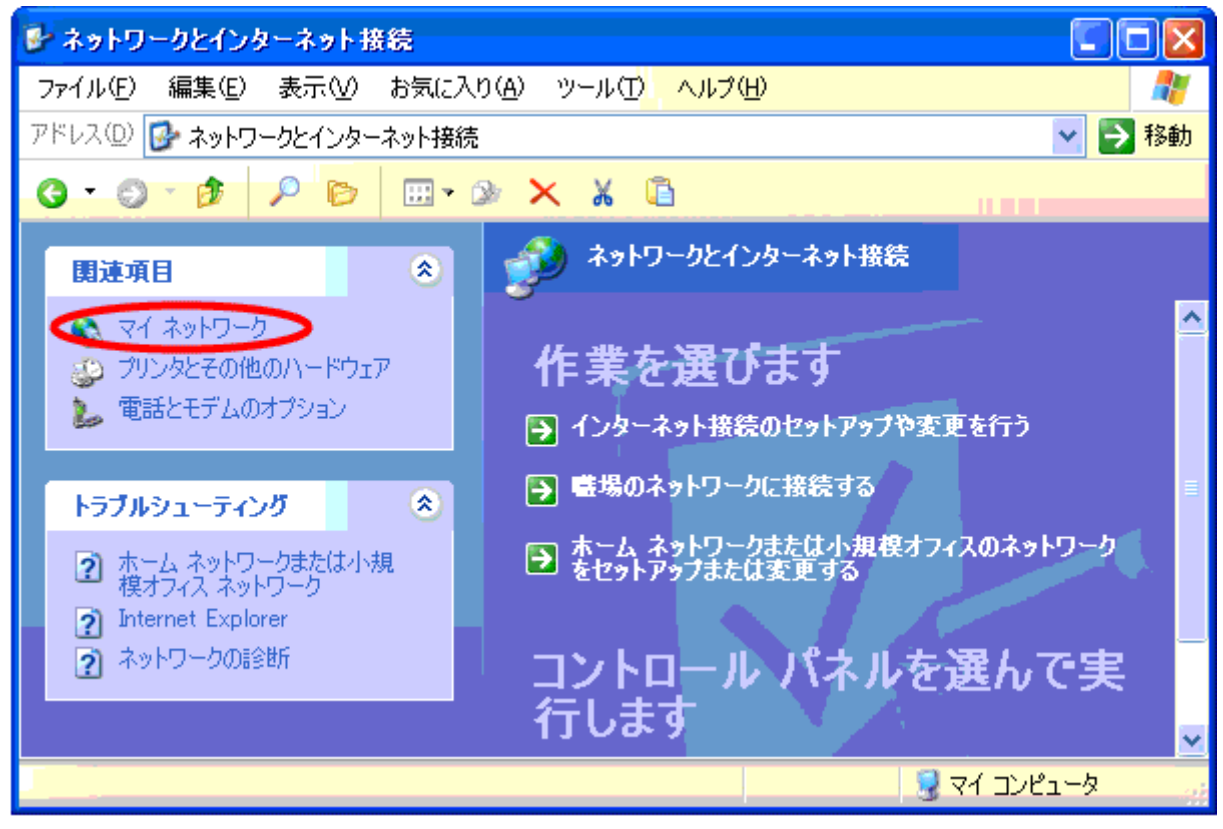

#### 3. [ネットワーク接続を表示する] をクリック

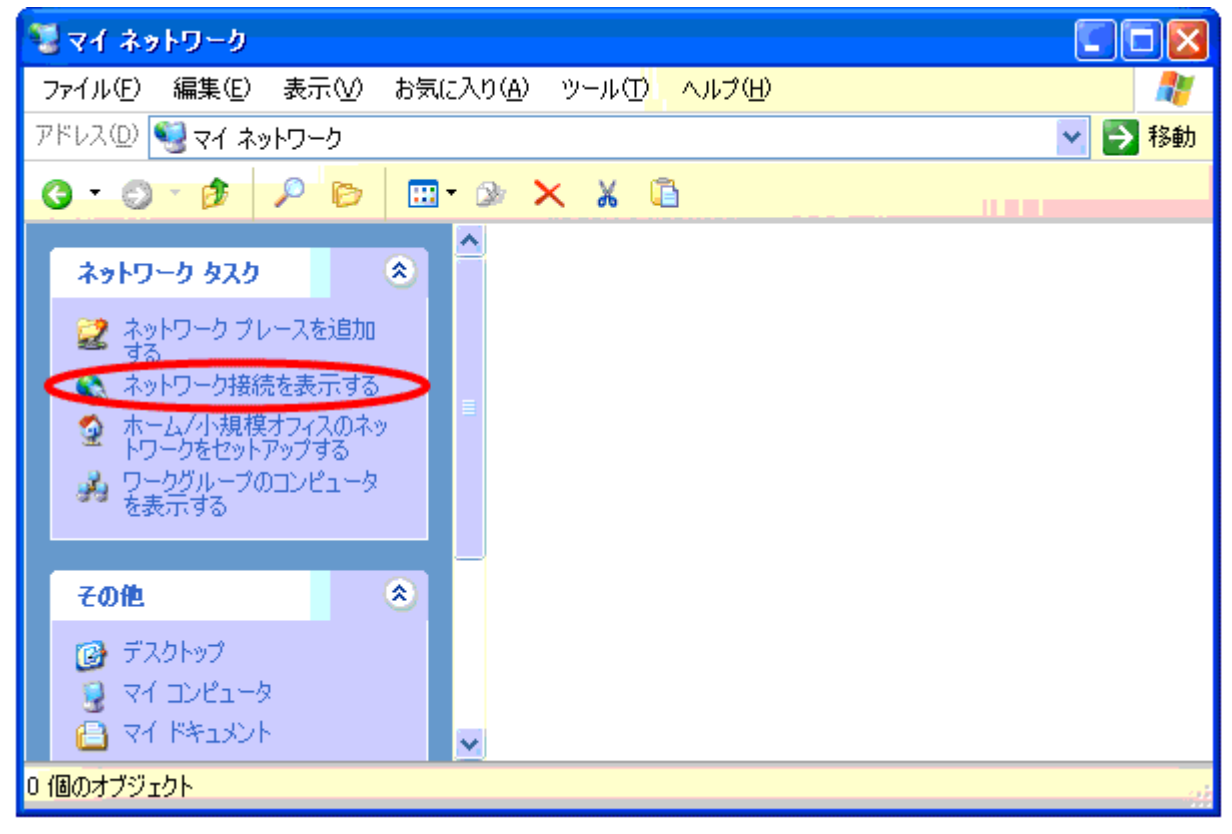

#### 4. [ローカルエリア接続] をダブルクリック

| 🦠 ネットワーク接続                                                             |                                                                                                    |          |
|------------------------------------------------------------------------|----------------------------------------------------------------------------------------------------|----------|
| ファイル(£) 編集(£) 表示(⊻)                                                    | お気に入り(A) ツール(D) 詳細設定(N) ヘルプ(H)                                                                                                    | <b>*</b> |
| アドレス(D) 🔇 ネットワーク接続                                                     |                                                                                                    | 🗙 🔁 移動   |
| 0 · 0 · 1 / D                                                          | 🖽 • 🔉 🗙 🔏 🖺                                                                                                    |          |
| <b>ネットワーク タスク</b><br>■ 新しい接続を作成する<br>② ホーム/小規模オフィスのネッ<br>トワークをセットアップする | ▲ LAN または高速インターネット ■ ローカル エリア<br>接続                                                                                                    |          |
| 関連項目<br>・ ネットワークのトラブルシュー<br>ティング                                       | 8                                                                                                    |          |
| その他<br>ひトロール パネル<br>い マイ ネットワーク                                        | <ul> <li>The second second</li></ul> |          |
| 1 個のオブジェクト                                                             |                                                                                                    | ai       |

## 5. [プロパティ(<u>P</u>)]をクリック

| 📥 ローカル エリア 接続                                                                                                    | 読の状態      | ? 🛛           |
|----------------------------------------------------------------------------------------------------|-----------|---------------|
| 全般 サポート                                                                                                    |           |               |
| ~接続                                                                                                    |           |               |
| 状態:                                                                                                    |           | 接続            |
| 維続時間:                                                                                                    |           | 05:29:53      |
| 速度:                                                                                                    |           | 100.0 Mbps    |
|                                                                                                    |           |               |
| 一動作状況———                                                                                                    | 送信 —— 🐑 — | 受信            |
| - MAR                                                                                                    | 571,075   | 3,702,768     |
| רקער (קר פון פון דיר פון דיר פון פון דיר פון דיר פון דיר פון דיר פון דיר פון דיר פון דיר פון דיר פון דיר פון ד<br>דיר פון דיר פון דיר פון דיר פון דיר פון דיר פון דיר פון דיר פון דיר פון דיר פון דיר פון דיר פון דיר פון דיר פון ד | 無効にする(D)  |               |
|                                                                                                    |           | <u>閉じる(©)</u> |

6. [全般] → [インターネットプロトコル(TCP/IP)] にチェックを入れ選択して[プロパティ(<u>R</u>)] をクリック

| 🚣 ローカル エリア接続のプロパティ 🛛 ? 🔀                                                                 |
|------------------------------------------------------------------------------------------|
| 全般認証。詳細設定                                                                                |
| 接続の方法                                                                                    |
| 3Com 3C920 Integrated Fast Ethernet Controller (3C905C-TX                                |
| 構成()                                                                                     |
| この接続は次の項目を使用します(Q):                                                                      |
| <ul> <li>☑ 鳥 Microsoft ネットワーク用ファイルとプリンタ共有</li> <li>☑ - インターネット プロトコル (TCP/IP)</li> </ul> |
| □ ☜ NWLink NetBIOS<br>□ ☜ NWLink IPX/SPX/NetBIOS 互換トランスポート プロトコル                         |
|                                                                                          |
| 伝送制御プロトコル/インターネット プロトコル。相互接続されたさまざまな<br>ネットワーク間の通信を提供する、既定のワイド エリア ネットワーク プロトコ<br>ルです。   |
| □ 接続時に通知領域にインジケータを表示する(₩)                                                                |
| OK キャンセル                                                                                 |

#### 7. [IP アドレスを自動的に取得する(O)] [DNS サーバーのアドレスを自動的に取得する(B)] を

それぞれクリック

| インターネット プロトコル(TCP/IP)のプロ                                   | ।Ҟティ 🛛 🛛 🔀                                     |
|------------------------------------------------------------|------------------------------------------------|
| 全般(代替の構成)                                                  |                                                |
| ネットワークでこの機能がサポートされている場<br>きます。サポートされていない場合は、ネットワ<br>てください。 | 拾は、IP 設定を自動的に取得することがで<br>一ク管理者に適切な IP 設定を問い合わせ |
| ① IP アドレスを自動的に取得する(Q)                                      |                                                |
| 〇 次の IP アドレスを使う(S):                                        |                                                |
| IP アドレス型:                                                  |                                                |
| サブネット マスク(山):                                              |                                                |
| デフォルト ゲートウェイ ( <u>D</u> ):                                 |                                                |
| ODNS サーバーのアドレスを自動的に取                                       | 得する( <u>B</u> )                                |
| ○次の DNS サーバーのアドレスを使う(E)                                    |                                                |
| 優先 DNS サーバー(P):                                            |                                                |
| 代替 DNS サーバー( <u>A</u> ):                                   |                                                |
|                                                            | ■詳細設定心                                         |
|                                                            | OK キャンセル                                       |

#### これでネットワークの設定は終了です 『ブラウザの設定』(P16)に進んで下さい

ファイアウォールの設定をされる場合は、前記 6.の[詳細設定] をクリックし[インターネットからのこのコンピュータへの・・・・(<u>P</u>)] をチェックして下さい。ファイアウォールの詳細な設定は [設定(<u>G</u>)] から行って下さい。

## ハートネット設定の手引き Windows Vista 編

Windows Vista ではハートネットのご利用にあたって、 ケーブルモデムから直接 LAN ケーブルを PC に接続するだけで インターネット接続が可能です。

LAN ケーブルを接続してもインターネットに接続出来ない場合、以下の設定をご確認ください。

なおケーブルモデムからブロードバンドルータ等を経由して Windows Vista をご利用の場合は、 各ブロードバンドルータのメーカ等にお問い合わせください。

(1). コントロールパネルの選択

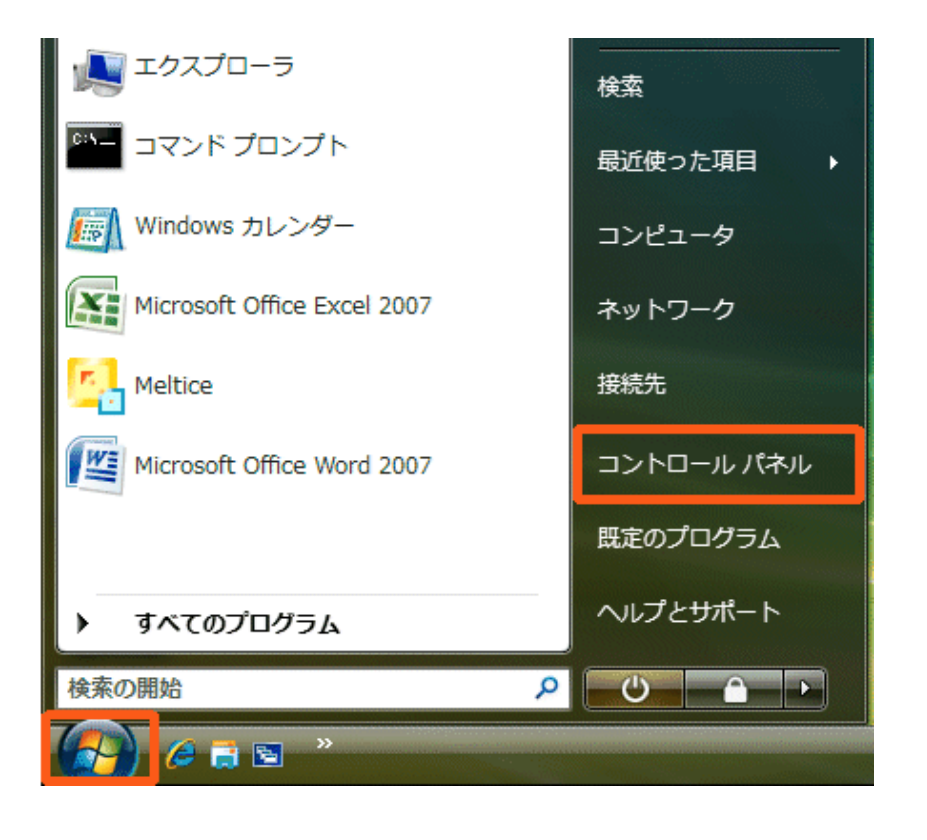

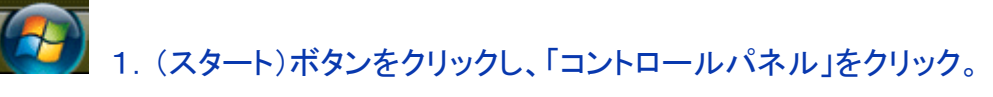

## (2). ネットワークの状態とタスクの表示の選択

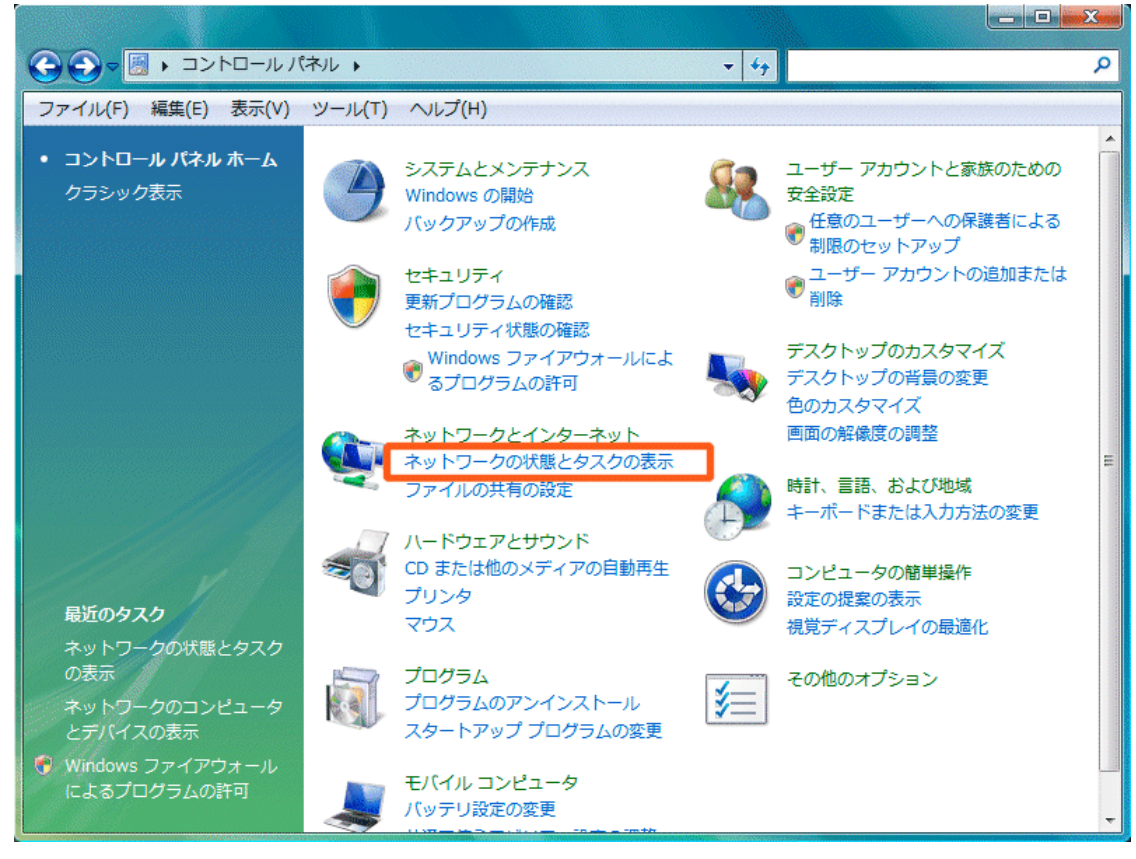

#### 1.「ネットワークの状態とタスクの表示」をクリック

#### ※クラシック表示の場合は「ネットワークと共有センター」をクリック。

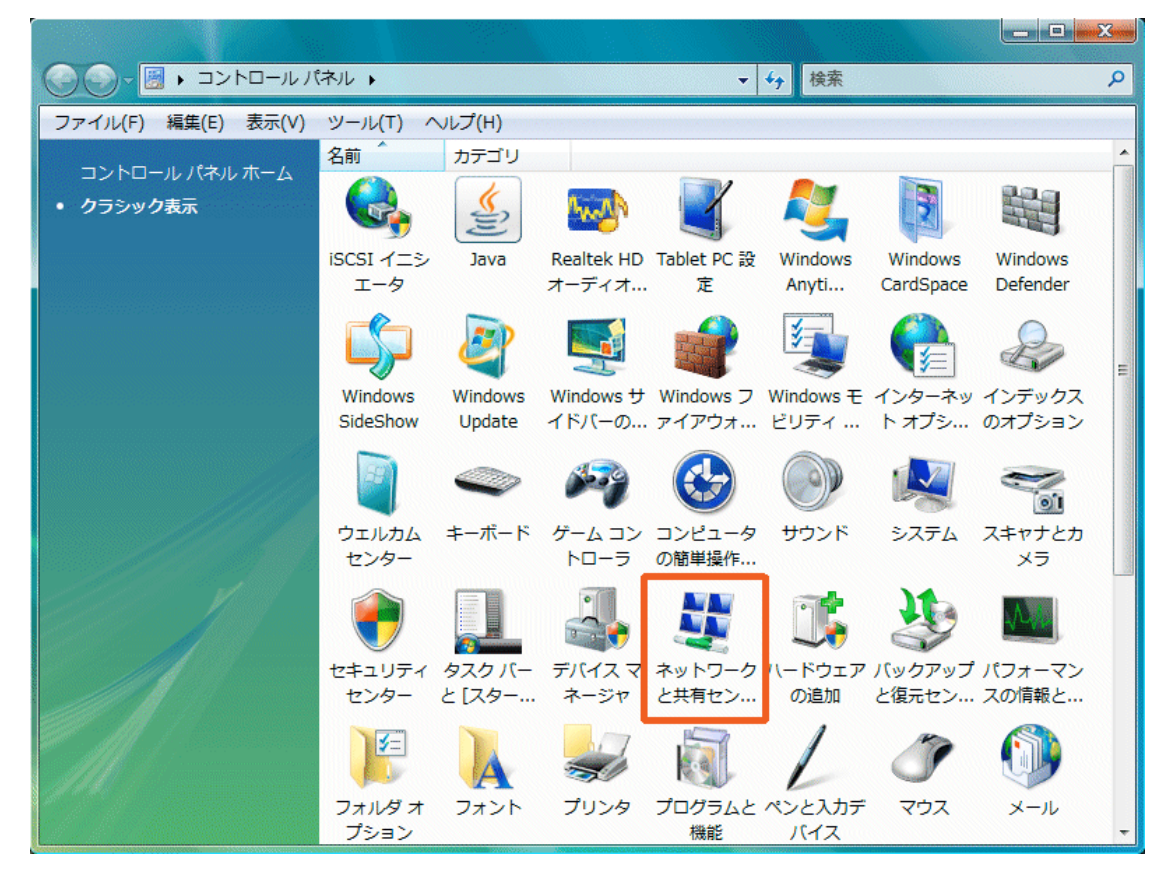

#### (3). ネットワーク接続の管理の選択

| עע-םאכב ו 🕎 🗸 🕞        | ペネル → ネットワークと共有セン・     | ター                       | Q                       |
|------------------------|------------------------|--------------------------|-------------------------|
| ファイル(F) 編集(E) 表示(V)    | ツール(T) ヘルプ(H)          |                          |                         |
| タスク                    | ネットワークと共有センター          |                          | •                       |
| コンピュータとデバイスの表<br>示     |                        | עכ                       | マップを表示                  |
| ネットワークに接続              |                        | 🔊 🧯                      |                         |
| ワイヤレス ネットワークの管<br>理    | 2006N001<br>(このコンピュー   | ネットワーク 4 インタ・<br>タ)      | ーネット                    |
| 接続またはネットワークのセ<br>ットアップ | <b>● ネットワーク 4</b> (パブリ | ック ネットワーク)               | カスタマイズ                  |
| <u>ネットワーク接続の管理</u>     | アクセス                   | ローカルとインターネット             | =                       |
| 診断と修復                  | 接続                     | ローカル エリア接続               | 状態の表示                   |
|                        | 23 共有と探索               |                          |                         |
|                        | ネットワーク探索               | ◎ 有効                     | $\overline{\mathbf{v}}$ |
|                        | ファイル共有                 | ◎ 有効                     | $\overline{\mathbf{v}}$ |
|                        | パブリック フォルダ共有           | ◎ 無効                     | $\overline{\mathbf{v}}$ |
| 関連項目                   | プリンタ共有                 | ◎ 無効(プリンタがインストールされていません) |                         |
| Windows ファイアウォール       | パスワード保護共有              | ◎ 有効                     | <b>e</b>                |
| インターネット オプション          | メディア共有                 | ◎ 無効                     |                         |

- 1.「ネットワーク接続の管理」をクリック
- (4). ローカルエリアネットワーク

| ファイル(F) 編録                                                       | 島(E) 表示(V) ツール(T) 詳細                                     | 設定(N) ヘルプ(H)                                               |                   |    |        |
|------------------------------------------------------------------|----------------------------------------------------------|------------------------------------------------------------|-------------------|----|--------|
| <ul> <li>         ・ 登場         ・ 計         ・         ・</li></ul> | &示 ▼ 英 このネットワーク テノ<br>能 デバイス名 接続                         | イスを無効にする  この接続を診<br>ネットワークのカテゴリ                            | )<br>断有者<br>(新有者) | 種類 | U<br>V |
| LAN または高速4<br>ローカル<br>ネット「<br>Broadc<br>ブロードバンド                  | ンターネット (2)<br>エリア接続<br>無効にする(B)<br><b>状態(U)</b><br>診断(A) | <b>フイヤレス ネットワーク接続</b><br>されていません。<br>(R) PRO/Wireless 3945 |                   |    | ^      |
| pikara<br>切断<br>WAN E                                            | ブリッジ接続(G)<br>ショートカットの作成(S)<br>削除(D)                      |                                                            |                   |    |        |
|                                                                  | 名前の変更(M)<br>プロパティ(R)                                     |                                                            |                   |    |        |

1.「ローカルエリア接続」のアイコン上で右クリックして「プロパティ(R)」を選択

(\*通常は LAN カードまたは LAN ボードの装着・設定がされていますが、されていない場合は表示されません。

LAN カードまたは LAN ポートの装着・設定を行った後に本設定を行ってください)

#### (5). ローカルエリア接続のプロパティ

| 望 ローカル エリア接続のノロハティ                                                            |
|-------------------------------------------------------------------------------|
| ネットワーク 共有                                                                     |
| 接続の方法:                                                                        |
| 👰 Broadcom NetLink (TM) Gigabit Ethernet                                      |
| 構成(C)<br>この接続は次の項目を使用します(O):                                                  |
| ☑ ■ Microsoft ネットワーク用クライアント<br>□ □ □ □ □ □ □ □                                |
| <ul> <li>✓ ■ Utcpfilter Driver</li> <li>✓ ■ QoS パケット スケジューラ</li> </ul>        |
| ☑ ■ Microsoft ネットワーク用ファイルとプリンタ共有                                              |
| IML ▲ インターネット プロトコル バージョン 6 (TCP/IPv6) IML ▲ インターネット プロトコル バージョン 4 (TCP/IPv4) |
| <                                                                             |
|                                                                               |
| インストール(N) 削除(U) プロパティ(R)                                                      |
| インストール(N)                                                                     |
| インストール(N)                                                                     |

1.「この接続は次の項目を使用します(O)」の項目にある

「インターネット プロトコル バージョン4(TCP/IPv4)」にチェックを入れ、選択する。 2.「プロパティ(R)」をクリックする。

(6). インターネット プロトコル バージョン4(TCP/IPv4)のプロパティ

| インターネット ブロトコル バージョン 4 (TCP/IPv4)のプロパティ 🛛 🔹 🔤 🎫                                                       |                |  |  |  |
|----------------------------------------------------------------------------------------------------|----------------|--|--|--|
| 全般 代替の構成                                                                                             |                |  |  |  |
| ネットワークでこの機能がサポートされている場合は、IP 設定を自動的に取得することがで<br>きます。サポートされていない場合は、ネットワーク管理者に適切な IP 設定を問い合わせ<br>てください。 |                |  |  |  |
| <ul> <li>IP アドレスを自動的に取得する(O)</li> </ul>                                                              |                |  |  |  |
| ○ 次の IP アドレスを使う(S):                                                                                  |                |  |  |  |
| IP アドレス(I):                                                                                          |                |  |  |  |
| サブネット マスク(U):                                                                                        |                |  |  |  |
| デフォルト ゲートウェイ(D):                                                                                     |                |  |  |  |
| ◎ DNS サーバーのアドレスを自動的に取得                                                                               | 导する(B)         |  |  |  |
| THE PURCHASE AND AND AND AND AND AND AND AND AND AND                                                 |                |  |  |  |
| 優先 DNS サーバー(P):                                                                                      |                |  |  |  |
| 代替 DNS サーバー(A):                                                                                      |                |  |  |  |
|                                                                                                    | <b>詳細設定(V)</b> |  |  |  |
| OK ++>>セル                                                                                            |                |  |  |  |

- 1.「全般」のタブを選択
- 2. 「IP アドレスを自動的に取得する(O)」と「DNS サーバーのアドレスを自動的に取得する(B)」に チェックが入っていることを確認して「詳細設定(V)」をクリック

## (7). TCP/IP 詳細設定(IP設定)

| TCP/IP 詳細設定                                 | ? <mark>- × -</mark> ` |
|---------------------------------------------|------------------------|
| IP 設定 DNS WINS                              |                        |
| - IP アドレス(R)                                |                        |
| IP アドレス<br>DHCP 有効                          | サブネット マスク              |
| 追加(A)                                       | 編集(E) 削除(V)            |
| デフォルト ゲートウェイ(F):                            |                        |
| ゲートウェイ                                      | メトリック                  |
|                                             | 編集(T) 削除(M)            |
| - <b>図 自動メトリック(U)</b><br>インターフェイス メトリック(N): |                        |
|                                             | OK         キャンセル       |

1.「IP 設定」のタブをクリックし「DHCP 有効」になっていることを確認。

#### (8). TCP/IP 詳細設定(WINS)

| TCP/IP 詳細設定                                                                                                    |
|----------------------------------------------------------------------------------------------------|
| IP 設定 DNS WINS                                                                                                    |
| WINS アドレス (使用順)(W):                                                                                                    |
| t                                                                                                    |
| 1                                                                                                    |
| <b>追加(A)</b> 編集(E) 削除(∨)                                                                                                    |
| LMHOSTS の参照が有効になっている場合、TCP/IP が使用可能になっている接続すべてに適用されます。                                                                                            |
| ☑ LMHOSTS の参照を有効にする(L) LMHOSTS のインボート(M)                                                                                                    |
| NetBIOS 設定<br>● 既定値(F):<br>DHCP からの NetBIOS 設定を使用します。静的 IP アドレスが使用されてい<br>る場合、または DHCP サーバーが NetBIOS 設定を提供しない場合は、<br>NetBIOS over TCP/IP を有効にします。 |
| <ul> <li>NetBIOS over TCP/IP を有効にする(N)</li> <li>NetBIOS over TCP/IP を無効にする(S)</li> </ul>                                                          |
|                                                                                                    |
|                                                                                                    |

- 1. 「WINS」のタブを選択
- 2. 「NetBIOS over TCP/IP を無効にする(S)」にチェックが入っていることを確認して OK をクリック。

#### ハートネット設定の手引き Windows7編

Windows7 ではハートネットのご利用にあたって ケーブルモデムから直接 LAN ケーブルを PC に接続するだけでインターネット接続が可能です。

LAN ケーブルを接続してもインターネットに接続できない場合は以下の設定をご確認ください。 なお、ケーブルモデムからブロードバンドルーターのメーカー等にお問い合わせください。

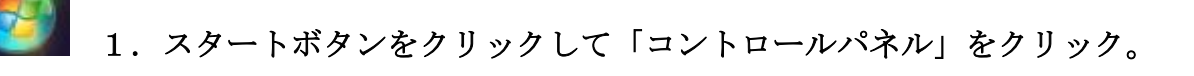

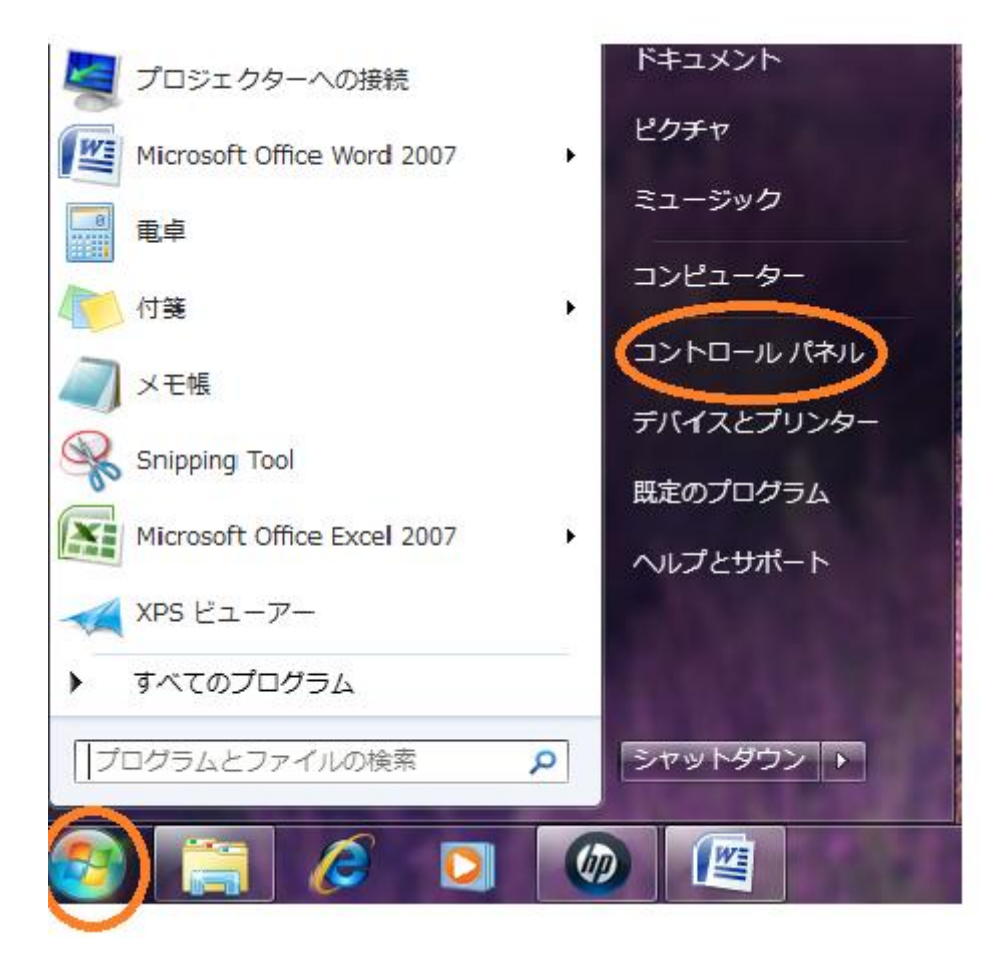

#### 2.「ネットワークの状態とタスクの表示」をクリック

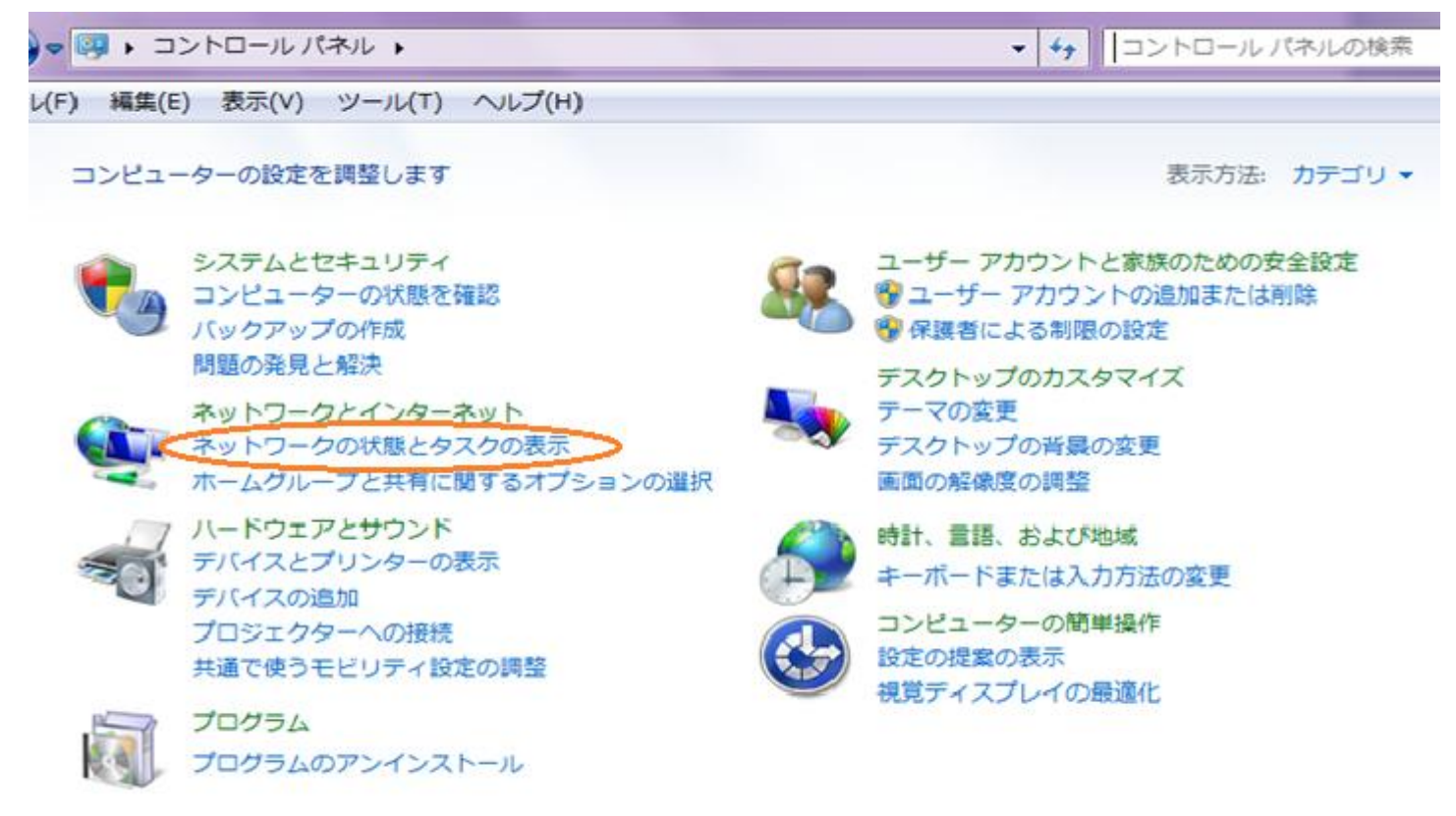

3. 「ローカルエリア接続」をクリック

| レ ▶ ネットワークとインターネット ▶ ネットワーク | -クと共有センター → 4          | → コントロール パネル      |
|-----------------------------|------------------------|-------------------|
| ール(工) ヘルプ(圧)                |                        | · 1               |
| 基本ネットワーク情報の表示と接続のセットアッフ     | 7                      |                   |
| ių — D                      | 🎱                      | フルマップの表示          |
| ネットワーク<br>(このコンピューター)       | 3 インターネット              |                   |
| アクティブなネットワークの表示             |                        | 接続または切断           |
| <b>ネットワーク 3</b><br>社内ネットワーク | アクセスの種類: イン<br>接続: 単ロー | ターネット<br>カル エリア接続 |

ネットワーク設定の変更

#### 🙀 新しい接続またはネットワークのセットアップ

ワイヤレス、ブロードバンド、ダイヤルアップ、アドホック、または VPN 接続をセットアップします。あるいは、ルーターまたはアクセス ポイントをセットアップします。

#### ネットワークに接続

ワイヤレス (無線)、ワイヤード (有線)、ダイヤルアップ、または VPN ネットワーク接続を確立 または再確立します。 4.「プロパティ」をクリック

| 🔋 ローカル エリア接続の                         | 状態                |                 |            | x   |
|---------------------------------------|-------------------|-----------------|------------|-----|
|                                       |                   |                 |            |     |
| 接続                                    |                   |                 |            | - 1 |
| IPv4 接続:                              |                   |                 | インターネット    | •   |
| IPv6 接続:                              |                   | インターネッ          | ット アクセスなし  | ,   |
| メディアの状態:                              |                   |                 | 有効         | ,   |
| 期間:                                   |                   |                 | 01:17:57   | 7   |
| 速度:                                   |                   |                 | 100.0 Mbps | :   |
| []]]]]]]]]]]]]]]]]]]]]]]]]]]]]]]]]]]] |                   |                 |            |     |
| 動作状況                                  |                   |                 |            | _   |
|                                       | 送信 ——             | <b>-</b>        | 受信         |     |
| 134 b                                 | 891,392           |                 | 12,670,787 | ,   |
| <u>রি বিাংইন(চি ি</u>                 | 無効にする( <u>D</u> ) | i診断( <u>G</u> ) |            |     |
|                                       |                   |                 | 閉じる        | 0   |

5.「インターネットプロトコル」をクリックして「プロパティ」をクリック。

| 🔋 ローカル エリア接続のプロパティ                                      |  |  |  |  |
|---------------------------------------------------------|--|--|--|--|
| ネットワーク                                                  |  |  |  |  |
| 接続の方法:                                                  |  |  |  |  |
| Marvell Yukon 88E8072 PCI-E Gigabit Ethernet Controller |  |  |  |  |
| 構成(C)                                                   |  |  |  |  |
| この接続は次の項目を使用します(Q):                                     |  |  |  |  |
| ✓ ● Microsoft ネットワーク用クライアント                             |  |  |  |  |
| ☑ 眞QoS パケット スケジューラ                                      |  |  |  |  |
| ■ ■ Microsoft ネットワーク用ファイルとプロンター共有                       |  |  |  |  |
|                                                         |  |  |  |  |
| ✓ ユーインターネット プロトコル バージョン 4 (TOP/IPv4)                    |  |  |  |  |
| Link-Layer Topology Discovery Mapper I/O Driver         |  |  |  |  |
| 🗹 🔺 Link-Layer Topology Discovery Responder             |  |  |  |  |
|                                                         |  |  |  |  |
| 【 インストール(N) 削除(U) ( プロパティ(R) )                          |  |  |  |  |
|                                                         |  |  |  |  |
| 伝送制御プロトコル/インターネット プロトコル。相互接続されたさまざまな                    |  |  |  |  |
| ネットワーク間の通信を提供する、既定のワイド エリア ネットワーク プロトコ                  |  |  |  |  |
| ₩C.a°                                                   |  |  |  |  |
|                                                         |  |  |  |  |
|                                                         |  |  |  |  |
| OK キャンセル                                                |  |  |  |  |

6. IP アドレスと DNS サーバーを「自動的に取得する」チェックして「詳細設定」 クリック。

| インターネット プロトコル バージョン 4 (TCP/IPv4)のプロパティ                                                               |          |  |  |  |  |
|----------------------------------------------------------------------------------------------------|----------|--|--|--|--|
| 全般代替の構成                                                                                              |          |  |  |  |  |
| ネットワークでこの機能がサポートされている場合は、IP 設定を自動的に取得することがで<br>きます。サポートされていない場合は、ネットワーク管理者に適切な IP 設定を問い合わせ<br>てください。 |          |  |  |  |  |
| ● IP アドレスを自動的に取得する(Q)                                                                                |          |  |  |  |  |
| <ul> <li>次の iF アドレスを使う(3).</li> <li>(2)</li> </ul>                                                   |          |  |  |  |  |
| IF アトレス(J):<br>サゴネット マフカ(1)・                                                                         | · · ·    |  |  |  |  |
| デフォルト ゲートウェイ( <u>D</u> ):                                                                            | · · ·    |  |  |  |  |
| ◎ DNS サーバーのアドレスを自動的に取得                                                                               | する(B)    |  |  |  |  |
| ● 次の UNS リーパーのアドレスを使力上に                                                                              |          |  |  |  |  |
| 優先 DNS サーバー( <u>P</u> ):                                                                             |          |  |  |  |  |
| 代替 DNS サーバー( <u>A</u> ):                                                                             |          |  |  |  |  |
| │ 除了時(ご設定を検証する(L)                                                                                    | 詳細設定(⊻)  |  |  |  |  |
|                                                                                                    | OK キャンセル |  |  |  |  |

7.「IP 設定」のタブを選択し、「DHCP 有効」になっていることを確認。

| TCP/IP 詳細設定         | 100.00         | Charles States | ? ×               |
|---------------------|----------------|----------------|-------------------|
| IP 設定 DNS WINS      |                |                |                   |
| IP アドレス( <u>B</u> ) |                |                |                   |
| IP דיע IP           |                | サブネット マスク      |                   |
| DHCP 有効             |                |                |                   |
|                     | 追加( <u>A</u> ) | 編集( <u>E</u> ) | 削除(⊻)             |
| デフォルト ゲートウェイ(       | -):<br>        |                |                   |
| ゲートウェイ              |                | メトリック          |                   |
|                     |                |                |                   |
|                     | 追加( <u>D</u> ) | 編集(I)          | 肖·J『赤( <u>M</u> ) |
| - ▼自動メトリック(U)       | 5/40           |                |                   |
| 1.79-711.4 3199     | 200:           |                |                   |
|                     |                |                |                   |
|                     |                | ОК             |                   |

#### 8.「WINS」のタブを選択。

「NetBIOS over TCP/IP を無効にする」にチェックする。

| TCP/IP 詳細設定                                                                                                    |
|----------------------------------------------------------------------------------------------------|
| IP 設定 DNS WINS                                                                                                    |
| WINS アドレス (使用順)(W):                                                                                                    |
| t<br>1                                                                                                    |
|                                                                                                    |
| LMHOSTS の参照が有効になっている場合、TCP/IP が使用可能になっている接続すべてに適用されます。                                                                                                    |
| ▼LMHOSTS の参照を有効にする(L) LMHOSTS のインポート(M)…                                                                                                    |
| NetBIOS 設定 <ul> <li>既定値(F):</li> <li>DHCP からの NetBIOS 設定を使用します。静的 IP アドレスが使用されている場合、または DHCP サーバーが NetBIOS 設定を提供しない場合は、NetBIOS over TCP/IP を有効にします。</li> <li>NetBIOS over TCP/IP を有効にする(N)</li> <li>NetBIOS over TCP/IP を無効にする(S)</li> </ul> |
| OK         キャンセル                                                                                                    |

以上で設定終了です。

#### ◎インターネットに接続できなくなったら

・まずモデムのランプの状態を確認してください。

O 正常である (CABLE ランプ点灯など)

→ LAN ケーブルが抜けかかっていないか確認してから次ページへお進み下さい。

× 普段と違う <u>(ランプが消えている、点滅している)</u>

→ すべてのケーブルが抜けかかっていないか確認してください。

・モデムのランプが正常なら電源を一度抜いて、10分ほどしてからさし直してみてください。 市販のブロードバンドルーターやハブを利用されている方は

そちらも一度電源を入り切りしてください。

再度 PC の再起動をしてもインターネットに接続できない場合は、 モデムの故障や配線不具合の可能性があります。

モデムに書かれている 00 から始まる 12 桁の英数字、

MAC アドレス 00\*\*\*\*\*\*\*をご確認していただき 0120-642-246 までご連絡ください。